×

### Manter Perfil do Serviço

O objetivo desta funcionalidade é alterar ou excluir o perfil do serviço, podendo ser acessada no caminho GSAN > Atendimento ao Público > Ordem de Serviço > Manter Perfil do Serviço.

Inicialmente o sistema exibe uma tela de filtro. Informe os parâmetros que julgar necessários e clique no botão **Filtrar**.

Verifica existência do equipamento especial

• Caso o código do equipamento especial não exista no sistema, será exibida a mensagem "Equipamento Especial inexistente" e retornar para o passo correspondente no fluxo principal.

Verifica preenchimento dos campos

 Caso o usuário não informe ou selecione o conteúdo de algum campo necessário à alteração da equipe, será exibida a mensagem "Informe «nome do campo que não foi preenchido ou selecionado»".

Atualização realizada por outro usuário

 Caso o usuário esteja tentando atualizar um perfil de serviço e a mesma já tenha sido atualizada durante a manutenção corrente, o sistema será exibida a mensagem "Esse perfil de serviço foi atualizada por outro usuário. Realize uma nova atualização".

Verifica sucesso da transação

- Caso o código de retorno da operação efetuada no banco de dados seja diferente de zero, será exibida a mensagem conforme o código de retorno; caso contrário, exibir as seguintes mensagens:
  - Na atualização: "Perfil de serviço de código «código do perfil de serviço» atualizado com sucesso".
  - Na remoção: "«Quantidade» Perfil (is) de Serviço(s) removido(s) com sucesso".

|                                            | Gsan -> Atendimento ao Publico -> Or | dem de Servico -> Manter Perfil do Servico |
|--------------------------------------------|--------------------------------------|--------------------------------------------|
| Filtrar Perfil de Serviço                  |                                      |                                            |
| Para filtrar o perfil de serviço no sistem | a, informe os dados abaixo:          | 🗹 Atualizar                                |
| Perfil de Serviço:                         |                                      |                                            |
| Descrição do Perfil de Serviço:            |                                      |                                            |
| Abreviatura do Perfil de Serviço:          |                                      |                                            |
| Qtd. de Componentes:                       |                                      |                                            |
| Equipamento Especial:                      | R                                    | Ø                                          |
| Indicador de Veículo Próprio:              | 🔍 Sim 🔍 Não 🔘 Todos                  |                                            |
| Indicador de uso:                          | 🗢 Ativo 🗢 Inativo 粵 Todos            |                                            |
| Limpar                                     |                                      | Filtrar                                    |
|                                            |                                      |                                            |
|                                            |                                      |                                            |
|                                            |                                      |                                            |
|                                            |                                      |                                            |
|                                            |                                      |                                            |

Com base nos parâmetros informados, será exibida a tela com os registros que atenderam ao filtro, e ficam disponíveis para manter (atualizar), clicando no hiperlink "Perfil de Serviço" será exibida a tela para atualização.

Para excluir um ou mais itens, marque no(s) checkbox(s) correspondente(s), ou para marcar todos os

itens, clique no hiperlink "**Todos**", e em seguida, clique no botão **Remover** 

|                                             |                      | Gsan -> Atendime | nto ao Publico -> Ord | em de Servico -> Ma  | nter Perfil do Servic |
|---------------------------------------------|----------------------|------------------|-----------------------|----------------------|-----------------------|
| Manter Perfil de Serviço                    |                      |                  |                       |                      |                       |
| Perfis de Seviços Cadastrados: <u>Ajuda</u> |                      |                  |                       |                      |                       |
| <u>Todos</u>                                | Perfil de<br>Serviço | Descrição        | Abreviatura           | Qtde.<br>Componentes | Equipamento           |
|                                             | 1                    | PERFIL 01        |                       | 1                    | 1                     |
|                                             | 2                    | PERFIL 02        |                       | 2                    | 1                     |
|                                             | <u>3</u>             | PERFIL 03        |                       | 3                    | 1                     |
|                                             | <u>4</u>             | PERFIL 04        |                       | 4                    | 1                     |
|                                             | <u>5</u>             | PERFIL 05        |                       | 5                    | 1                     |
|                                             | <u>10</u>            | PERFIL 10        |                       | 10                   | 1                     |
|                                             | <u>12</u>            | PERFIL 12        |                       | 102                  | 1                     |
|                                             | <u>14</u>            | PERFIL 14        |                       | 2000                 | 1                     |
| Remover Voltar Filtro                       |                      |                  |                       |                      |                       |
| Remove                                      | r Voltar Filtr       | ·0               |                       |                      |                       |

Caso na tela de filtro o checkbox do campo "Atualizar" esteja marcado e só exista um registro que atende aos parâmetros informados, o sistema exibe a tela "Atualizar Tipo Perfil de Serviço". Caso o checkbox esteja desmarcado, será exibida a tela "Manter Perfil de Serviço", onde será possivel escolher qual o registro deve ser atualizado, clicando no hiperlink do campo "Perfil de Serviço".

Ao clicar no botão 🧼, o sistema gera o relatório **PERFIL DOS SERVIÇOS CADASTRADOS**, conforme modelo apresentado abaixo.

Esta tela permite fazer as modificações que julgar necessárias e, em seguida, clique no botão
Atualizar

| Atualizar Perfil de Serviço                    |                                                                                                    |
|------------------------------------------------|----------------------------------------------------------------------------------------------------|
| Para atualizar o perfil de serviço, informe os | dados abaixo:                                                                                                    |
| Código do Perfil de Serviço:                   | 1                                                                                                    |
| Descrição do Perfil de Serviço:*               | PERFIL 01                                                                                                    |
| Abreviatura do Perfil de Serviço:              |                                                                                                    |
| Quantidade de Componentes da<br>Equipe:*       | 1                                                                                                    |
| Equipamento Especial:                          | 1 RATOR                                                                                                    |
| Indicador de Veículo Próprio:*                 | 💿 Sim 🖲 Não                                                                                                    |
| Indicador de uso:*                             | Ativo      Inativo     Inativo |
|                                                | * Campos obrigatórios                                                                                                    |
| Voltar Desfazer Cancelar                       | Atualizar                                                                                                    |

# **Preenchimento dos Campos**

| Campo                                     | Orientações para Preenchimento                                                                                                    |
|-------------------------------------------|----------------------------------------------------------------------------------------------------|
| Código do Perfil de Serviço               | Este campo é exibido pelo sistema e não permite alteração.                                                                                                    |
| Descrição do Perfil de<br>Serviço(*)      | Campo obrigatório - Informe a Descrição do perfil do serviço, com no<br>máximo 30 (trinta) caracteres.                                                                                                    |
| Abreviatura do Perfil de<br>Serviço       | Informe a Descrição abreviada, com no máximo 5 (cinco) caracteres.                                                                                                    |
| Quantidade de<br>Componentes da Equipe(*) | Campo obrigatório - Informe a quantidade de componentes da equipe,<br>com no máximo 2 (dois) dígitos.                                                                                                    |
| Equipamento Especial                      | Caso exista equipamento especial, informe o código, com no máximo 4<br>(quatro) dígitos, ou clique no botão R para selecionar o equipamento<br>desejado. O nome do equipamento será exibido no campo ao lado.<br>Para apagar o conteúdo do campo, clique no botão 📎 ao lado do<br>campo em exibição. |
| Indicador de Veículo Próprio              | Caso tenha equipamento próprio, informe "Sim", caso contrário,<br>selecione a opção "Não".                                                                                                    |
| Indicador de Uso(*)                       | O indicador de uso "Ativo" representa que o item está disponível para operação, enquanto que o item fora de operação está marcado com a opção "Inativo".                                                                                                    |

#### MODELO DO RELATÓRIO: PERFIL DOS SERVIÇOS CADASTRADOS

|                    | Perfil dos Servi  | lços Cadastrado:  | 5                | PAG 1/1<br>30/04/2013<br>10:14:50 |
|--------------------|-------------------|-------------------|------------------|-----------------------------------|
| Perfil de Serviço; | Abreviatura;      | Indicador de Uso; | Equipa           | amento; TRATOR                    |
| Descrição;         | Qtd. Componentes; | Ind, V            | eículo Próprio:  |                                   |
| Perfil de Serviço  | Descrição         | Abreviatura       | Qtd. Componentes | Equipamento                       |
| 1                  | PERFIL 01         |                   | 1                | TRATOR                            |
| 2                  | PERFIL 02         |                   | 2                | TRATOR                            |
| 3                  | PERFIL 03         |                   | 3                | TRATOR                            |
| 4                  | PERFIL 04         |                   | 4                | TRATOR                            |
| 5                  | PERFIL 05         |                   | 5                | TRATOR                            |
| 10                 | PERFIL 10         |                   | 10               | TRATOR                            |
| 12                 | PERFIL 12         |                   | 102              | TRATOR                            |
| 14                 | PERFIL 14         |                   | 2000             | TRATOR                            |

### Tela de Sucesso

Sucesso

Perfil de Serviço PERFIL 01 atualizado com sucesso.

Menu Principal

Realizar outra Manutenção de Perfil de Serviço

## Funcionalidade dos Botões

| Botão                                                                                                    | Descrição da Funcionalidade |
|----------------------------------------------------------------------------------------------------|-----------------------------|
| $\mathbf{Q}$                                                                                                    |                             |
| Ì                                                                                                    |                             |
| Limpar                                                                                                    |                             |
| Filtrar                                                                                                    |                             |
| Remover                                                                                                    |                             |
| Voltar Filtro                                                                                                    |                             |
| I all a construction of the second second se |                             |
| Voltar                                                                                                    |                             |

Last update: 31/08/2017 01:11 ajuda:manter\_perfil\_do\_servico https://www.gsan.com.br/doku.php?id=ajuda:manter\_perfil\_do\_servico&rev=1429125831

| Botão     | Descrição da Funcionalidade |
|-----------|-----------------------------|
| Desfazer  |                             |
| Cancelar  |                             |
| Atualizar |                             |

Clique aqui para retornar ao Menu Principal do GSAN

From: https://www.gsan.com.br/ - Base de Conhecimento de Gestão Comercial de Saneamento

Permanent link: https://www.gsan.com.br/doku.php?id=ajuda:manter\_perfil\_do\_servico&rev=1429125831

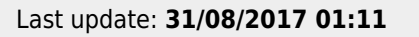

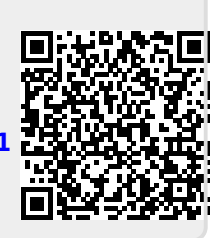